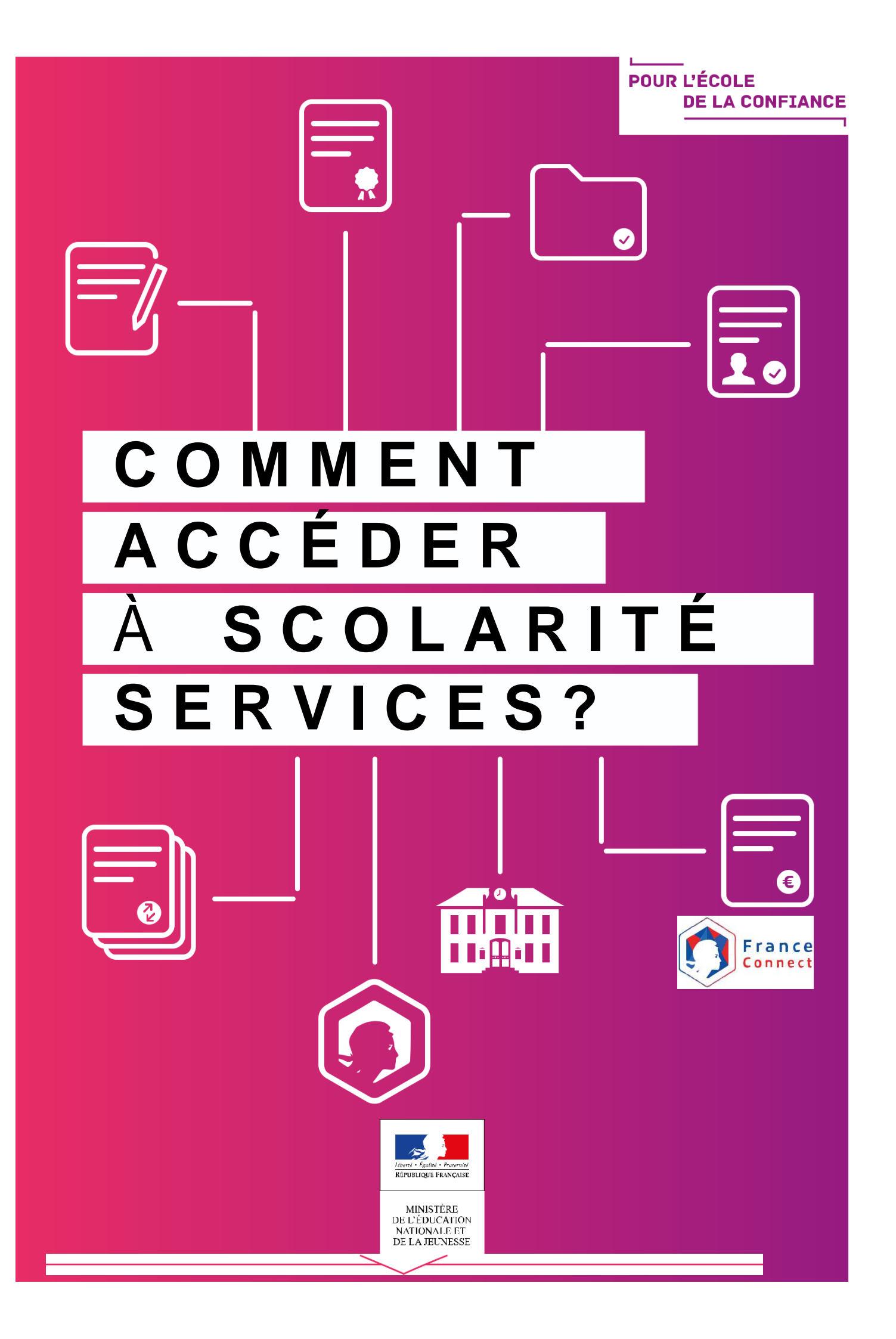

# Se connecter avec le compte de l'Éducation Nationale (ATEN)

L'établissement vous a transmis les informations nécessaires à votre connexion (adresse de connexion, identifiant et mot de passe) par courrier ou voie électronique.

L'adresse internet pour accéder à Scolarité services est indiquée sur votre courrier ou dans votre mail. Elle commence par : https://teleservices.ac-\*\*\*\*\*\*\*\*\*

| Exemple de<br>document<br>transmis par | Pour y accéder, allez à l'adresse suivante : https://teleservices.ac-*******     |          |
|----------------------------------------|----------------------------------------------------------------------------------|----------|
| scolaire.                              | Identifiez-vous avec le compte « Education nationale » qui vous a été attribué : | }<br>{•} |

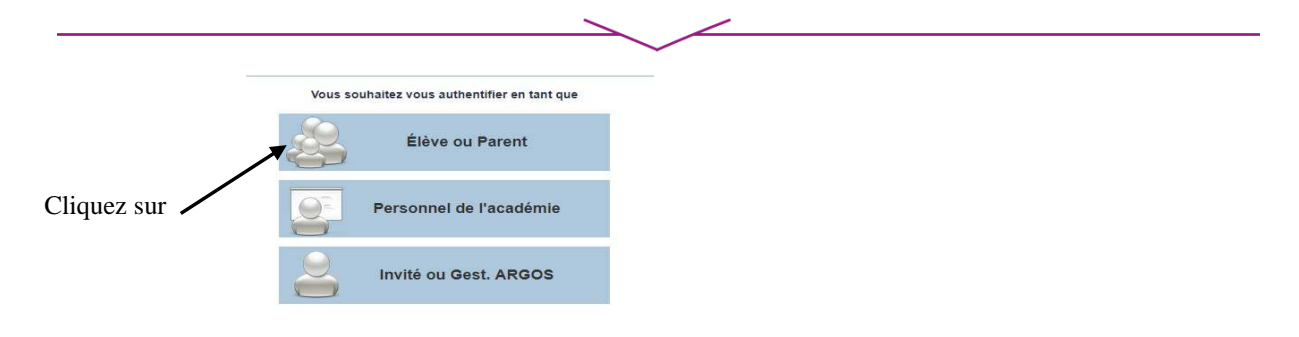

# Vous vous connectez pour la première fois

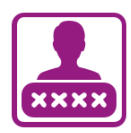

#### **IDENTIFICATION**

Pour votre première connexion, vous allez avoir besoin du **document fourni par courrier ou voie électronique par l'établissement de votre enfant**, sur lequel sont indiquées les informations nécessaires à la connexion.

Si vous n'avez pas reçu ce document, faites-en la demande auprès de l'établissement scolaire.

| Scolarité services<br>Bienvenue sur Scolarité services qui vous propose | Je me connecte avec mon compte ATEN |  |  |  |
|-------------------------------------------------------------------------|-------------------------------------|--|--|--|
| différents services en ligne de l'éducation nationale                   | votre identifiant                   |  |  |  |
|                                                                         | Saisissez un identifiant            |  |  |  |
|                                                                         | votre mot de passe                  |  |  |  |
|                                                                         | Saisissez un mot de passe 🔹         |  |  |  |
|                                                                         | VALIDER                             |  |  |  |

Renseignez l'identifiant et le mot de passe provisoire indiqués sur le document fourni par l'établissement. Puis Validez

## CRÉATION D'UN NOUVEAU MOT DE PASSE

| PREMIERE CONNEX                                                                                                    | ION              |             |   |                                                                                                    |
|----------------------------------------------------------------------------------------------------|------------------|-------------|---|----------------------------------------------------------------------------------------------------|
| Première connexion                                                                                                    |                  |             |   |                                                                                                    |
| Vos informations                                                                                                    | 🔰 Votre enf      | ant:        |   | Indiquez la date de naissance                                                                                                    |
| votre identifiant                                                                                                    | date de naissanc | e*          |   | de votre enfant                                                                                                    |
| and Solar                                                                                                    | 26 🔽             | 04 💟 2002 💟 | ļ | de voire emant.                                                                                                    |
| nouveau mot de passe*                                                                                                    |                  |             |   |                                                                                                    |
| *******                                                                                                    |                  |             |   | — Créez un nouveau mot de passe.                                                                                                    |
| (8 caractères minimum, 14 caractères maximum, chiffres E<br>obligatoires)                                                                                                    | T lettres        |             |   |                                                                                                    |
| confirmation du mot de passe*                                                                                                    |                  |             |   |                                                                                                    |
| •••••                                                                                                    |                  |             |   | — Confirmez-le.                                                                                                    |
|                                                                                                    |                  |             |   | besoin lors de vos prochaines<br>connexions.                                                                                                    |
| votre adresse mail* (Vous devez indiquer une adresse mail                                                                                                    | existante**)     |             |   |                                                                                                    |
| per di degenita (rito des per li                                                                                                    |                  |             |   | Entrez votre adresse                                                                                                    |
|                                                                                                    |                  |             |   | de messagerie électronique*                                                                                                    |
| confirmation de votre adresse mail*                                                                                                    |                  |             |   |                                                                                                    |
| parati degrata jakota par 1                                                                                                    | 2                |             |   | — Confirmez-la.                                                                                                    |
| *Champ obligatoire<br>**Cette adresse de messagerie est indispensable : sitôt ce formulaire validé, vous y recevrez un courriel contenant <b>un lien sur lequel vous devez</b>                                                                                                    |                  |             |   | *Si vous ne possédez pas d'adresse de<br>messagerie électronique, vous pouvez<br>en créer une auprès de votre<br>fournisseur d'accès à internet<br>(Bouygues, Orange, Free, etc.) |
| <b>absolument "cliquer"</b> , afin de pouvoir accéder à vos services en ligne. Cette opération n'est à faire qu'une seule fois.<br>Par la suite, cette adresse pourra également être utilisée pour :<br>vous communiquer des informations importantes concernant vos services<br>retrouver en cas d'oubli, votre identifiant ou votre mot de passe. |                  |             |   | laposte.net                                                                                                    |
| ANNULER VALI                                                                                                    | DER              |             |   |                                                                                                    |

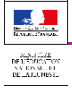

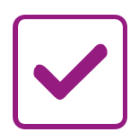

### VALIDATION DE VOTRE COMPTE

Pour compléter votre inscription, vous devez maintenant consulter votre messagerie.

Un **courrier électronique vous a été envoyé** par les services de l'Éducation nationale.

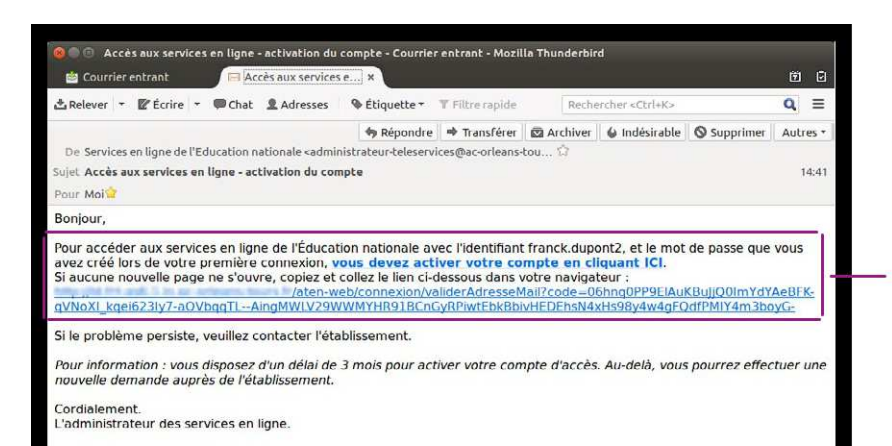

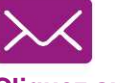

#### Cliquez sur le lien contenu dans le message pour activer votre compte.

Si le lien ne peut pas être cliqué, recopiez-le dans votre navigateur (exemple : Chrome, Firefox, Internet Explorer )

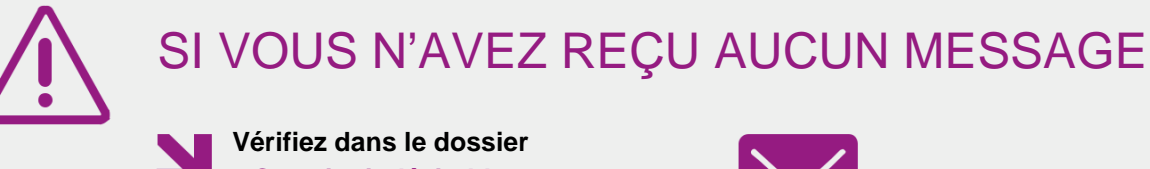

- « Courrier indésirable » ou
- « Spams » de votre messagerie.

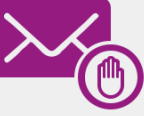

Confirmation de votre adresse mail

Votre compte a été validé. Vous pouvez maintenant accéder à vos services en ligne.

ACCÉDER AUX SERVICES

## Vous êtes maintenant inscrit sur Scolarité services.

Pour accéder aux services, cliquez sur le bouton correspondant.

#### Remarque

Notez l'identifiant qui vous a été transmis et le mot de passe que vous avez créé. Ils vous seront demandés à chaque connexion.

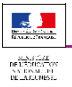

# Vous vous êtes déjà connecté

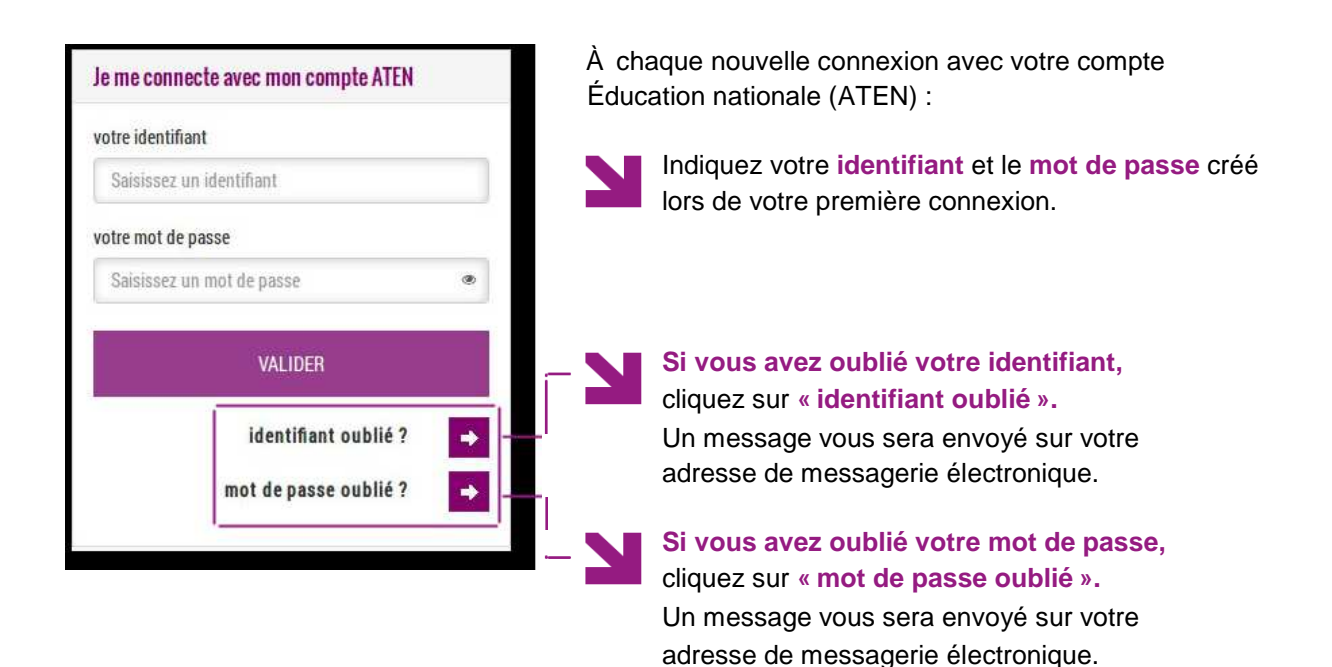

vous accédez à l'ensemble des services en ligne mis à votre disposition par l'établissement scolaire et notamment au portail Scolarité services.

| ti ALE. 2 TANKE                            | Comment accéder à Scolarité services ? |  |
|--------------------------------------------|----------------------------------------|--|
| BARLEY<br>DELEVISION<br>NUMBER OF DELATION |                                        |  |